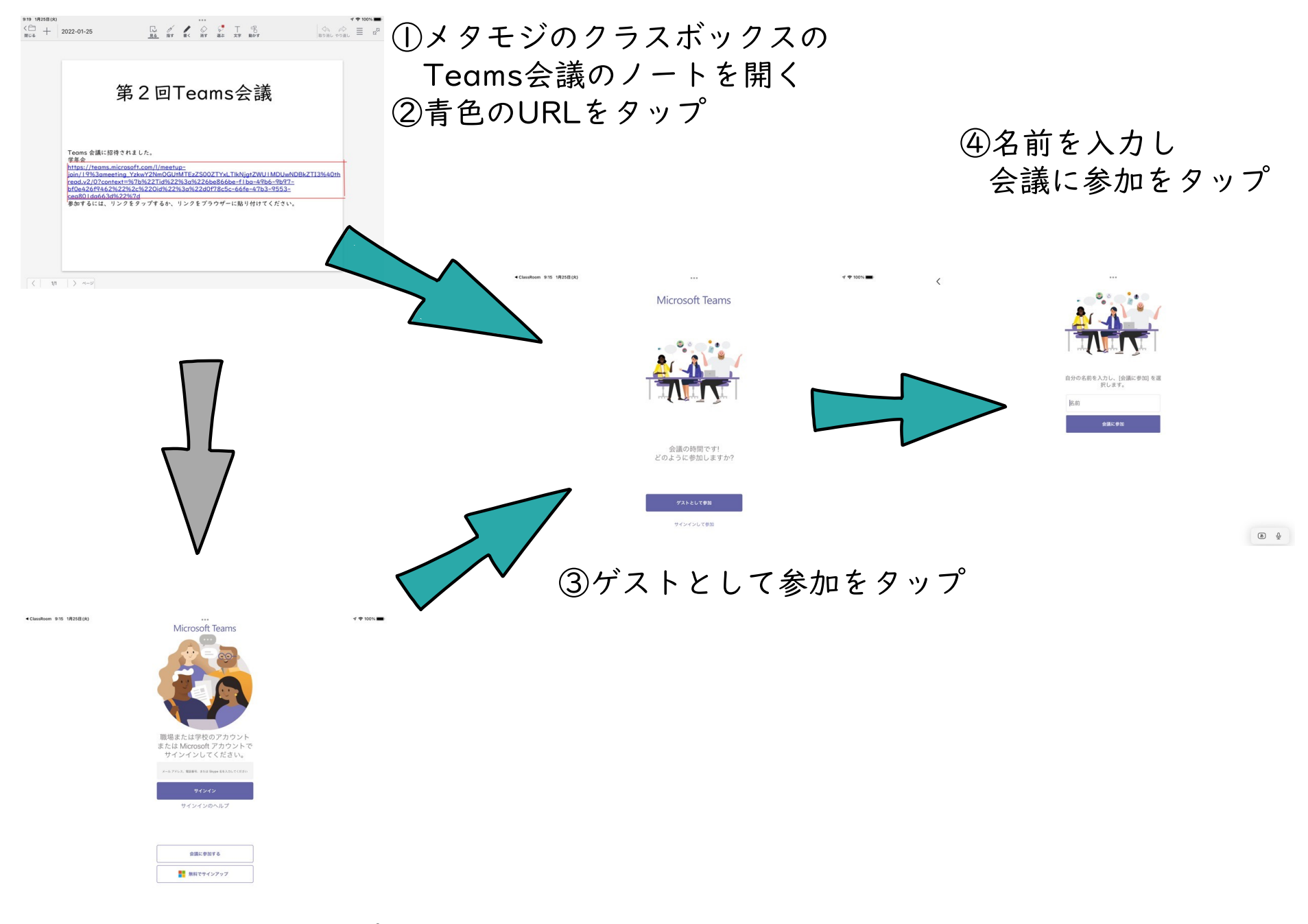

会議に参加するをタップ

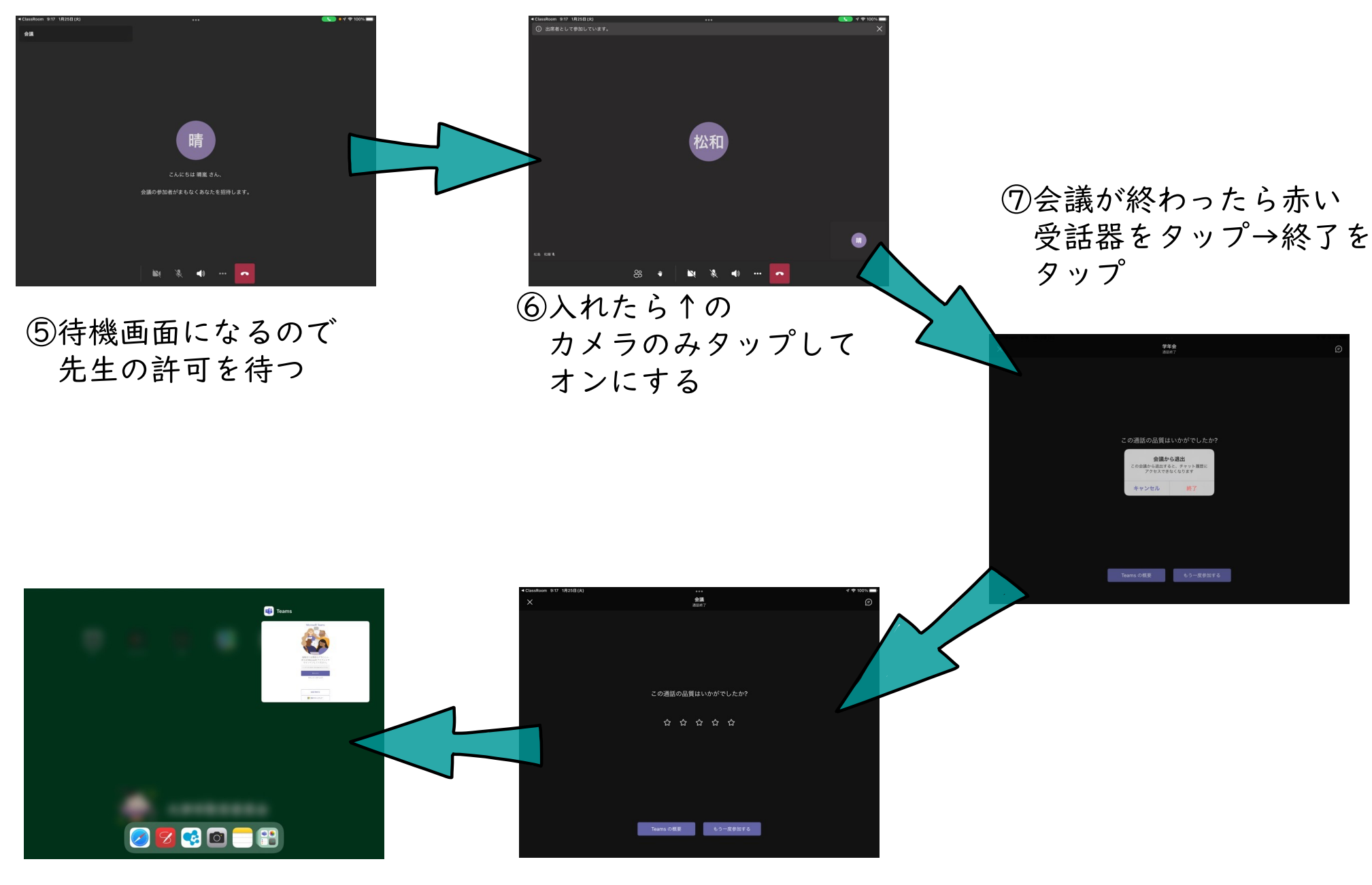

⑨アプリを消して終了

⑧左上の×をタップ